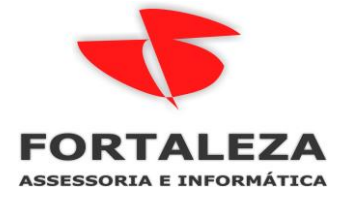

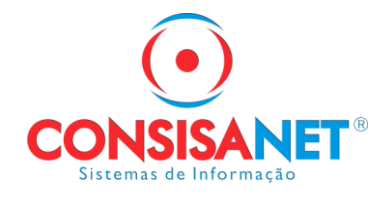

# Incluir contratos de redução de horário no SGRH repositório de texto.

#### A ASSESSORIA E CONTABILIDADE LTDA nento Cálculos Consultas Relatórios Avulso Não Portuário Utilitários Ajuda? Configurações Configuração de Documentos Conheça as funcionalidades do Repositório de Textos do Sistema Usuários > Configuração de Arquivo para Importação Impressoras > Exportação/Importação de Dados > Configuração de Arquivo para Exportação Sistema . Personalização de Campos Obrigatórios

## 2 – Utilitários > Configurações > Repositórios de Textos do Sistema

### 3 - No menu "pagina principal" selecione o grupo "1 - CONTRATO ADMISSIONAIS "

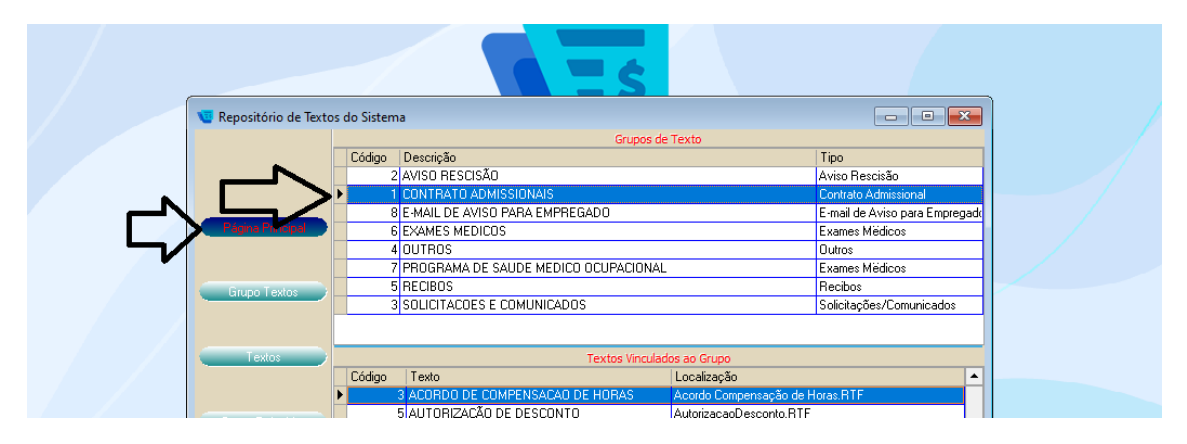

4 – Acessar menu Texto, por em ordem código para identificar o próximo código para cadastro.

No exemplo o próximo e o 17

|   | 🤠 Repositório de Texto | os do listen a |                                         |                                             |
|---|------------------------|----------------|-----------------------------------------|---------------------------------------------|
|   |                        |                | Grupo de Texto: 1 - CONTRA              | ATO ADMISSIONAIS                            |
|   |                        | Código 🗛       | Texto                                   | Localização                                 |
|   |                        |                | CONTRATO EXPERIENCIA COMISSAO           | Contexperienciasalariocomissao.RTF          |
|   |                        |                | AVALIACAO TERMINO CONTRATO EXPERIENCIA  | AvalTerminoContExperiencia.rtf              |
|   | Página Principal       | <b>V</b> 9     | CONTRATO EXPERIENCIA SALARIO E COMISSAC | Contexperienciasalariocomissao.RTF          |
|   |                        | 10             | CONTRATO EXPERIENCIA COM DESCANSO       | ContExperienciadescanso.RTF                 |
|   |                        | 11             | OPÇÃO DE FGTS                           | opcaofgts.rtf                               |
|   |                        | 12             | CONTRATO DE EXPERIENCIA ANDRE           | ContratoExperienciaporrrogacaoandremaqs.rtf |
|   | Grupo Textos           | 13             | INST. PARTICULAR DE ACORDO              | caramori.rtf                                |
| • |                        | 14             | CONTRATO OBRA                           | comtratoprazodeterminadoobra.rtf            |
|   |                        | 15             | TERMO ADITIVO DE CONTRATO DE TRABALHO   | TERMO ADITIVO DE CONTRATO DE TRABALHO.      |
|   | Textor                 | 16             | OPOSICAO DESCONTO SINDICAL              | OPOSICAO DESCONTO SINDICAL BTE              |

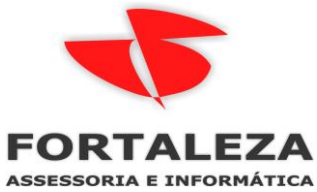

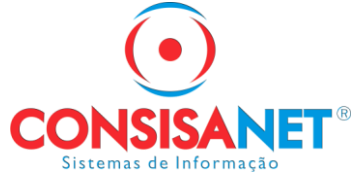

5 – Clique no menu "TEXTO " e depois botão + da barra clique adicionar conforme abaixo

| 😈 Repositório de Textos | : do Sistema                                         |                                            |  |  |  |  |  |
|-------------------------|------------------------------------------------------|--------------------------------------------|--|--|--|--|--|
|                         | Grupo de Texto: 1 - CONTRATO ADMISSIONAIS            |                                            |  |  |  |  |  |
|                         | Código 🔺 Texto                                       | Localização                                |  |  |  |  |  |
|                         | 7 CONTRATO EXPERIENCIA COMISSAO                      | Contexperienciasalariocomissao.RTF         |  |  |  |  |  |
|                         | 8 AVALIACAO TERMINO CONTRATO EXPERIENCI/             | AvalTerminoContExperiencia.rtf             |  |  |  |  |  |
| Página Principal        | 9 CONTRATO EXPERIENCIA SALARIO E COMISSA             | Contexperienciasalariocomissao.RTF         |  |  |  |  |  |
|                         | 10 CONTRATO EXPERIENCIA COM DESCANSO                 | ContExperienciadescanso.RTF                |  |  |  |  |  |
|                         | 11 OPÇÃO DE FGTS                                     | opcaofgts.rtf                              |  |  |  |  |  |
|                         | 12 CONTRATO DE EXPERIENCIA ANDRE                     | ContratoExperienciaporrogacaoandremaqs.rtf |  |  |  |  |  |
|                         | 13 INST. PARTICULAR DE ACORDO                        | caramori.rtf                               |  |  |  |  |  |
|                         | 14 CONTRATO OBRA                                     | comtratoprazodeterminadoobra.rtf           |  |  |  |  |  |
|                         | 15 TERMO ADITIVO DE CONTRATO DE TRABALHO             | TERMO ADITIVO DE CONTRATO DE TRABALHO.r    |  |  |  |  |  |
| Textos                  | 16 OPOSICAO DESCONTO SINDICAL                        | OPOSICAO DESCONTO SINDICAL.RTF             |  |  |  |  |  |
|                         |                                                      | ×                                          |  |  |  |  |  |
| -                       |                                                      |                                            |  |  |  |  |  |
| Grupo Relatórios        | Código 3                                             |                                            |  |  |  |  |  |
|                         | Descrição ACORDO DE COMPEN                           | ISACAO DE HORAS                            |  |  |  |  |  |
|                         | Arquivo Acordo Compensação                           | de Horas.RTF                               |  |  |  |  |  |
|                         | Número de Vias 1 Tipo Acordo de Compensação de Horas |                                            |  |  |  |  |  |
|                         | Número de Vias                                       | Tipo Acordo de Compensação de Horas        |  |  |  |  |  |

#### 6 – informar:

código, descrição, número de vias e TIPO selecionar "Termo de Aditivo de Contrato"

### Salvar registro.

| -1 | u Repositório de Text | :05 ( | do Sistema |                                                                                                    |                                                                                                    |    |
|----|-----------------------|-------|------------|----------------------------------------------------------------------------------------------------|----------------------------------------------------------------------------------------------------|----|
|    |                       |       |            | Grupo de Texto: 1 - CONTR                                                                                                    | ATO ADMISSIONAIS                                                                                                    |    |
|    |                       |       | Código 🛆   | Texto                                                                                                    | Localização                                                                                                    |    |
|    |                       |       | 9          | CONTRATO EXPERIENCIA SALARIO E COMISSAO                                                                                                    | Contexperienciasalariocomissao.RTF                                                                                                    |    |
|    |                       |       | 10         | CONTRATO EXPERIENCIA COM DESCANSO                                                                                                    | ContExperienciadescanso.RTF                                                                                                    |    |
|    | Página Principal      |       | 11         | OPÇÃO DE FGTS                                                                                                    | opcaofgts.rtf                                                                                                    |    |
|    |                       |       | 12         | CONTRATO DE EXPERIENCIA ANDRE                                                                                                    | ContratoExperienciaporrrogacaoandremaqs.rtf                                                                                                    |    |
|    |                       |       | 13         | INST. PARTICULAR DE ACORDO                                                                                                    | caramori.rtf                                                                                                    |    |
|    | Grupo Textos          |       | 14         | CONTRATO OBRA                                                                                                    | comtratoprazodeterminadoobra.rtf                                                                                                    |    |
|    | Chapter Lexitos       |       | 15         | TERMO ADITIVO DE CONTRATO DE TRABALHO                                                                                                    | TERMO ADITIVO DE CONTRATO DE TRABALHO.r                                                                                                    |    |
|    |                       |       | 16         | OPOSICAO DESCONTO SINDICAL                                                                                                    | OPOSICAO DESCONTO SINDICAL.RTF                                                                                                    |    |
|    |                       |       |            |                                                                                                    |                                                                                                    |    |
|    |                       |       |            |                                                                                                    |                                                                                                    |    |
|    | l extos               |       | 17         | TERMO DE ACORDO DE SUSPENSÃO                                                                                                    | <u> </u>                                                                                                    |    |
|    | Grupo Relatórios      |       |            | Carcinitia ITERMO DE ACORDO I                                                                                                    |                                                                                                    |    |
|    | Girupo Relatórios     |       |            | Descrição TERMO DE ACORDO D                                                                                                    | DE SUSPENSAD                                                                                                    |    |
|    | Grupo Relatórios      | *     |            | Descrição TERMO DE ACORDO DE                                                                                                    | DE SUSPENSAO                                                                                                    |    |
|    | Grupo Relatórios      |       |            | Descrição<br>Arquivo<br>Número de Vias 2                                                                                                    | DE SUSPENSAO                                                                                                    |    |
|    | Grupo Relatórios      |       |            | Descrição 17<br>Descrição TERMO DE ACORDO I<br>Arquivo<br>Número de Vias 2                                                                                                    | DE SUSPENSAD                                                                                                    |    |
|    | Grupo Relatórios      |       | 1          | Descrição<br>Arquivo<br>Número de Vias<br>2<br>Editar Texto                                                                                                    | DE SUSPENSAD<br>Termo Aditivo de Contrato<br>Acordo de Compensação de Horas<br>Autorização de Desconto                                                                                                    |    |
|    | Grupo Relatórios      | ]     | 1          | Contracting Contracting Contra | DE SUSPENSAD                                                                                                    |    |
|    | Grupo Relatórios      | ]     | 1          | Arquivo     Número de Vias     2     Editar Texto                                                                                                    | DE SUSPENSAD                                                                                                    |    |
|    | Grupo Relatórios      |       | 17         | Descrição 17<br>Descrição TERMO DE ACORDO D<br>Arquivo<br>Número de Vias 2                                                                                                    | DE SUSPENSAO                                                                                                    | ia |
|    | Grupo Relatórios      |       |            | Descrição<br>TERMO DE ACORDO D<br>Descrição<br>TERMO DE ACORDO D<br>Arquivo<br>Número de Vias<br>2<br>Editar Texto                                                                                                    | DE SUSPENSAO<br>ipo Termo Aditivo de Contrato<br>Acordo de Compensação de Horas<br>Autorização de Desconto<br>Contrato com Prazo Determinado<br>Contrato com Prazo Indeterminado<br>Avaliação de Término de Contrato de Experiênci<br>Prorrogação de Contrato (Aditamento) | ia |

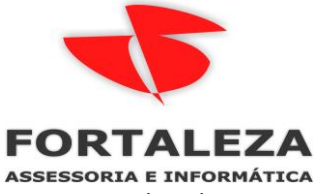

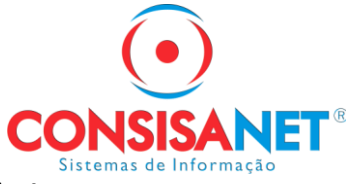

7 – Depois de salvo o registro, selecione ele, e clique em EDITAR Texto

|                  | Grupo do Toxto: 1 - CONTR                 |                                             |
|------------------|-------------------------------------------|---------------------------------------------|
|                  | Chapter de Texto, 1 - Contra              |                                             |
|                  |                                           |                                             |
|                  | 8 AVALIALAU TERMINU CUNTRATU EXPERIENCIA  | Aval I erminoLontExperiencia.rtf            |
|                  | 9 CUNTRATU EXPERIENCIA SALARIU E CUMISSAU | Lontexperienciasalariocomissao. H I F       |
| Página Principal | 10 CUNTRATU EXPERIENCIA CUM DESCANSU      | ContExperienciadescanso. HTF                |
|                  | 11 UPÇAU DE FGIS                          | opcaolgts.rtt                               |
|                  | 12 CONTRATO DE EXPERIENCIA ANDRE          | ContratoExperienciaporrrogacaoandremaqs.rtf |
| Grupo Textos     | 13 INST. PARTICULAR DE ACORDO             | caramori.rtf                                |
|                  | 14 CONTRATO OBRA                          | comtratoprazodeterminadoobra.rtf            |
|                  | 15 TERMO ADITIVO DE CONTRATO DE TRABALHO  | TERMO ADITIVO DE CONTRATO DE TRABALHO.r     |
|                  | 16 OPOSICAO DESCONTO SINDICAL             | OPOSICAO DESCONTO SINDICAL.RTF              |
| Textos           | 17 TERMO DE ACORDO DE SUSPENSAO           |                                             |
|                  |                                           | `                                           |
|                  |                                           |                                             |
| Grupo Relatórios | Código 17                                 |                                             |
|                  | Descrição TEBMO DE ACOBDO D               | DE SUSPENSAD                                |
|                  |                                           |                                             |
|                  | Arquivo                                   |                                             |
|                  | N/ 1 V/ 0                                 |                                             |

8 – Localizar o documento no menu Arquivo > Open e selecionar.

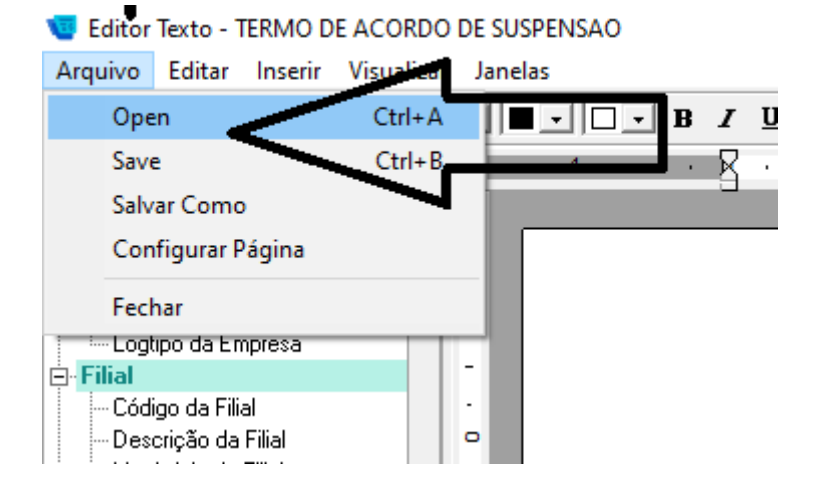

Depois de selecionado, salvar

9 - Menu arquivo > Save

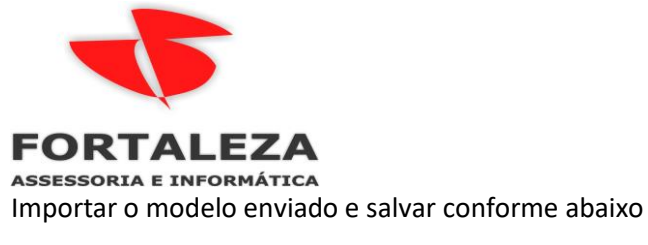

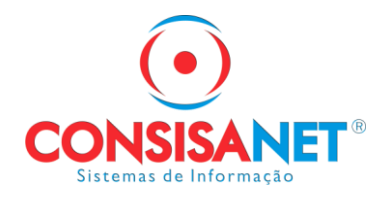

|     | Editor Texto - TERMO E                                                | E ACORDO   | DE SU | USPENSAO                                                       |
|-----|-----------------------------------------------------------------------|------------|-------|----------------------------------------------------------------|
| Arc | uivo Editar Inserir                                                   | Visualizar | r Jan | elas                                                           |
|     | Open                                                                  | Ctrl+A     | - H   | ■□□□▲▲▲ 🍓 葶菁言言 🗐 🖲 🔍 🔍 🖸 🖨 😹 🗤 📶 🙏 🛍 💊 🈘 🗰 田田田田加山田田田田田田田田田田田田田 |
|     | Save                                                                  | Ctrl+B     |       | 🔨 🖟 1 2 3 4 5 6 7 8 9 10 11 12 13 14 15 16                     |
|     | Salvar Como                                                           |            |       |                                                                |
|     | Configurar Página                                                     |            |       |                                                                |
|     | Fechar                                                                |            |       |                                                                |
| 1.  | Logtipo da Empresa                                                    |            |       |                                                                |
| 8   | ilial                                                                 |            |       |                                                                |
|     | - Lodigo da Filial<br>- Descrição da Elial                            |            |       |                                                                |
|     | - Município da Filial                                                 |            |       |                                                                |
|     | - Sigla da UF da Filial                                               |            |       |                                                                |
|     | UF da Filial por Extensi                                              |            |       | -                                                              |
|     | <ul> <li>Endereço da Filal</li> <li>Nr. da Endereca da Eli</li> </ul> |            | -     |                                                                |
|     | - Complemento do End.                                                 | da Filial  |       | ACORDO INDIVIDUAL 3031 ENSÃO DE CONTRATO DE TRABALITO          |
|     |                                                                       |            |       | -                                                              |

Salvar na pasta \consisanet\consisa sgrh\modelos relatório

Exemplo abaixo se o sistema estiver em C: senão selecionar o drive da rede. F: , G: conforme cada configuração.

|                                                                                                    | 🤨 Salvar como                                                                                                    |                                                                                                    | ×                                                                                                    |                                                                                                    |
|----------------------------------------------------------------------------------------------------|----------------------------------------------------------------------------------------------------|----------------------------------------------------------------------------------------------------|----------------------------------------------------------------------------------------------------|----------------------------------------------------------------------------------------------------|
|                                                                                                    | Salvar em: Modelos Relatorio                                                                                                    | - 🖬 📩 -                                                                                                    |                                                                                                    |                                                                                                    |
| Por este Termo<br>pessoa jurídica o<br>Inscrição da Filia<br>da Filial] *[Comp<br>*[CEP da Filial] do | Acesso faido<br>Acesso faido<br>Acess | Data de modificação           22/03/2017 00:05           22/03/2017 00:05           22/03/2017 00:05           22/03/2017 00:05           22/03/2017 00:05           22/03/2017 00:05           22/03/2017 00:05           22/03/2017 00:05           22/03/2017 00:05           22/03/2017 00:05           22/03/2017 00:05           22/03/2017 00:05           22/03/2017 00:05           22/03/2017 00:05           22/03/2017 00:05           22/03/2017 00:05           22/03/2017 00:05           22/03/2017 00:05           22/03/2017 00:05           22/03/2017 00:05           22/03/2017 00:05           22/03/2017 00:05           22/03/2017 00:05           22/03/2017 00:05           22/03/2017 00:05           22/03/2017 00:05           22/03/2017 00:05           22/03/2017 00:05           22/03/2017 00:05           22/03/2017 00:05           22/03/2017 00:05           22/03/2017 00:05           22/03/2017 00:05           22/03/2017 00:05           22/03/2017 00:05           22/03/2017 00:05           22/03/2017 00:05           22/03/ | Tipo<br>Formato Rich Text<br>Formato Rich Text | io da Empresa],<br>o nº*[Número de<br>[Nr. do Endereço<br>lo Bairro da Filial]<br>e de outro lado, |
|                                                                                                    | Rede <                                                                                                    |                                                                                                    | ``` (                                                                                                    | joj, tesiddo civi                                                                                  |
| do Empregado],                                                                                        | Nome: acord<br>Tipo: RTF1                                                                                                    | o individual de reducao salario<br>iles (*.rtf)                                                                                                    | Salvar     Cancelar                                                                                                    | <u>o]</u> , portadora do                                                                           |
| cédula de identi                                                                                      |                                                                                                    |                                                                                                    |                                                                                                    | ], inscrita no CPF                                                                                 |

10 - Confirmar gravação e o nome do arquivo.

|        | 🤠 Salvar Arquiv     | 0                                            |                     |                   | ×  |
|--------|---------------------|----------------------------------------------|---------------------|-------------------|----|
|        | Salvar em:          | Modelos Relatorio                            | ← 🗈 💣 🎟 -           |                   |    |
|        | 4                   | Nome                                         | Data de modificação | Тіро              | ^  |
|        |                     | 🗹 💼 acordo individual de reducao salario.RTF | 09/04/2020 10:17    | Formato Rich Text |    |
|        | Acesso Tapido       | 🖻 Aviso Previo para Acordo Dispensa Imedi    | 13/06/2018 16:43    | Formato Rich Text |    |
| no     |                     | 💼 Aviso Previo para Acordo com Mes Traba     | 13/06/2018 16:18    | Formato Rich Text |    |
|        |                     | 💼 Pedido de Demissao Dispensa Imediata.R     | 12/07/2017 13:54    | Formato Rich Text |    |
|        | Área de<br>Trabalho | 💼 Acordo Compensação de Horas.RTF            | 22/03/2017 00:05    | Formato Rich Text |    |
| ca q   | Trabalho            | 💼 AtestadoSaudeOcupacional_Branco1.RTF       | 22/03/2017 00:05    | Formato Rich Text |    |
|        |                     | 💼 AtestadoSaudeOcupacional_Branco2.RTF       | 22/03/2017 00:05    | Formato Rich Text |    |
| Filial | Bibliotecas         | 💼 Aviso do Empregador produtor rural.rtf     | 22/03/2017 00:05    | Formato Rich Text |    |
|        |                     | 💼 Aviso do Empregador.RTF                    | 22/03/2017 00:05    | Formato Rich Text |    |
| mpl    |                     | 🗐 AvisoRetorno.RTF                           | 22/03/2017 00:05    | Formato Rich Text |    |
| πpi    |                     | 💼 ComunicadoFeriasFuncionario.RTF            | 22/03/2017 00:05    | Formato Rich Text |    |
|        | Este Computador     | 💼 Comunicado Ferias Sindicato. RTF           | 22/03/2017 00:05    | Formato Rich Text |    |
| il ad  |                     | 💼 ContExperiencia.rtf                        | 22/03/2017 00:05    | Formato Rich Text |    |
|        |                     | 💼 EntregaEquipamento.rtf                     | 22/03/2017 00:05    | Formato Rich Text | Υ. |
| npre   |                     | <                                            |                     | >                 |    |
| lob    | $\square$           | Nome: acordo individual de reducao salario   | .RTF                | ▼ Salvar          |    |
|        | $\neg$              | Tipo: Arquivos RTF                           |                     |                   | r  |
| antid  | •                   | ,                                            |                     |                   |    |

11 – Gerar contrato

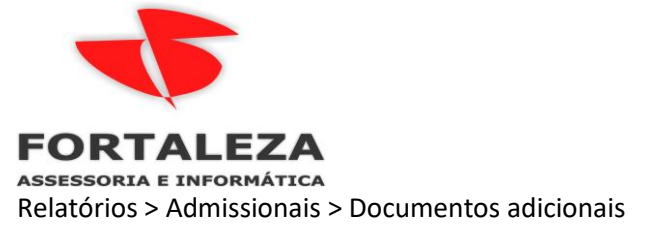

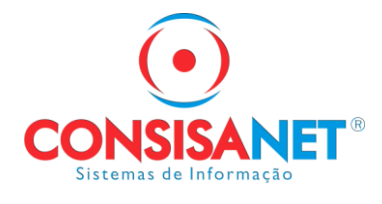

600 1 FORTALEZA ASSESSORIA E CONTABILIDADE LTDA

| Tabelas    | Movimento | Cálculos | Consultas | Relatórios | Avulso Não Portuário    | Utilitários | Ajuda? |                                          |  |
|------------|-----------|----------|-----------|------------|-------------------------|-------------|--------|------------------------------------------|--|
|            |           |          |           | Admi       | ssionais                |             | >      | Contratos Admissionais >                 |  |
| n<br>Dut   |           |          |           | Demi       | ssionais                |             | >      | Ficha Analítica do Empregado             |  |
| ção de Em  | npresa    |          |           | Tabela     | as                      |             | >      | Ficha Analítica do Empregado em Branco   |  |
|            |           |          |           | Resur      | nos                     |             | >      | Acordo Compensação de Horas              |  |
| nto        |           |          |           | Provis     | são Férias/Décimo       |             |        | Termo de Responsabilidade                |  |
| :          |           |          |           | Férias     |                         |             | >      | Ficha de Salário Família                 |  |
| 36<br>26   |           |          |           | Aviso      | s/Solicitações/Comunica | ados        | >      | Autorização de Desconto                  |  |
| Vão Portuá | ário      |          |           | Recib      | os/Declarações          |             | >      | Avaliação de Contrato de Experiência     |  |
| 5          |           |          |           | Vale -     | Transporte              |             | >      | Contratos de Experiência                 |  |
|            |           |          |           | Vale -     | Alimentação             |             | >      | Relação de Empregados p/ Cadastro no PIS |  |
|            |           |          |           | Histó      | ricos                   |             | >      | Documentos Adicionais                    |  |
|            |           |          |           | Verha      | c                       |             | >      | Relação de documentos Admissionais       |  |

12 – Selecionar o modelo criado. E imprimir.

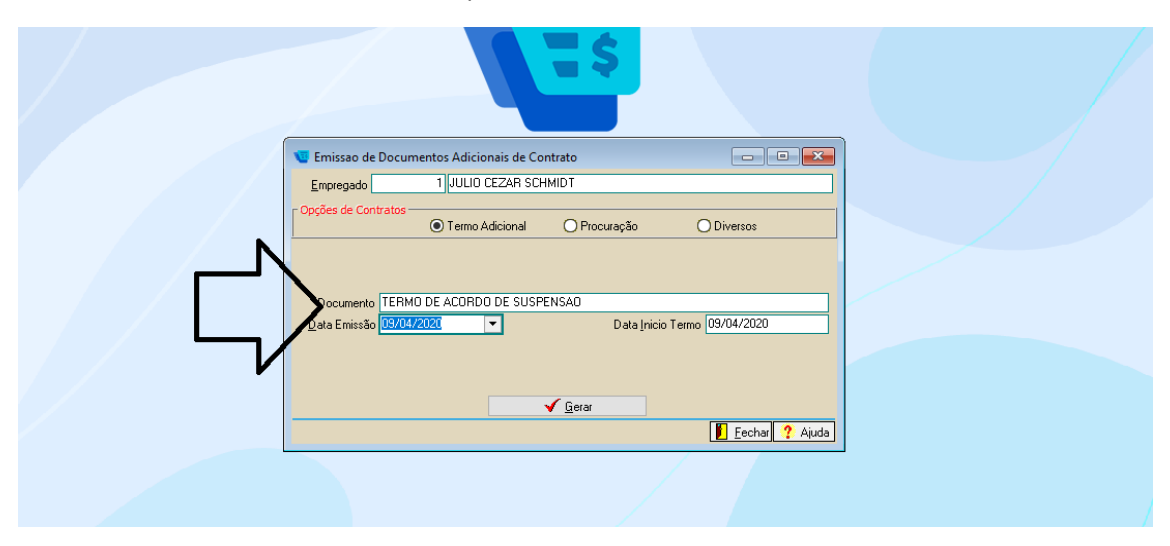